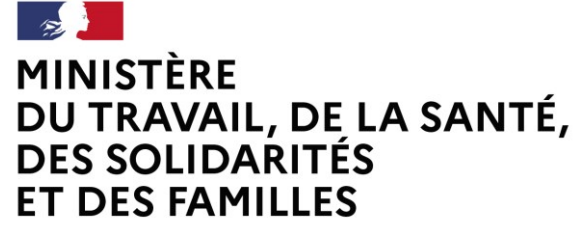

Liberté Égalité Fraternité

> Mon Activité Formation -MAF

# Bilan Pédagogique et Financier

Organismes de formation

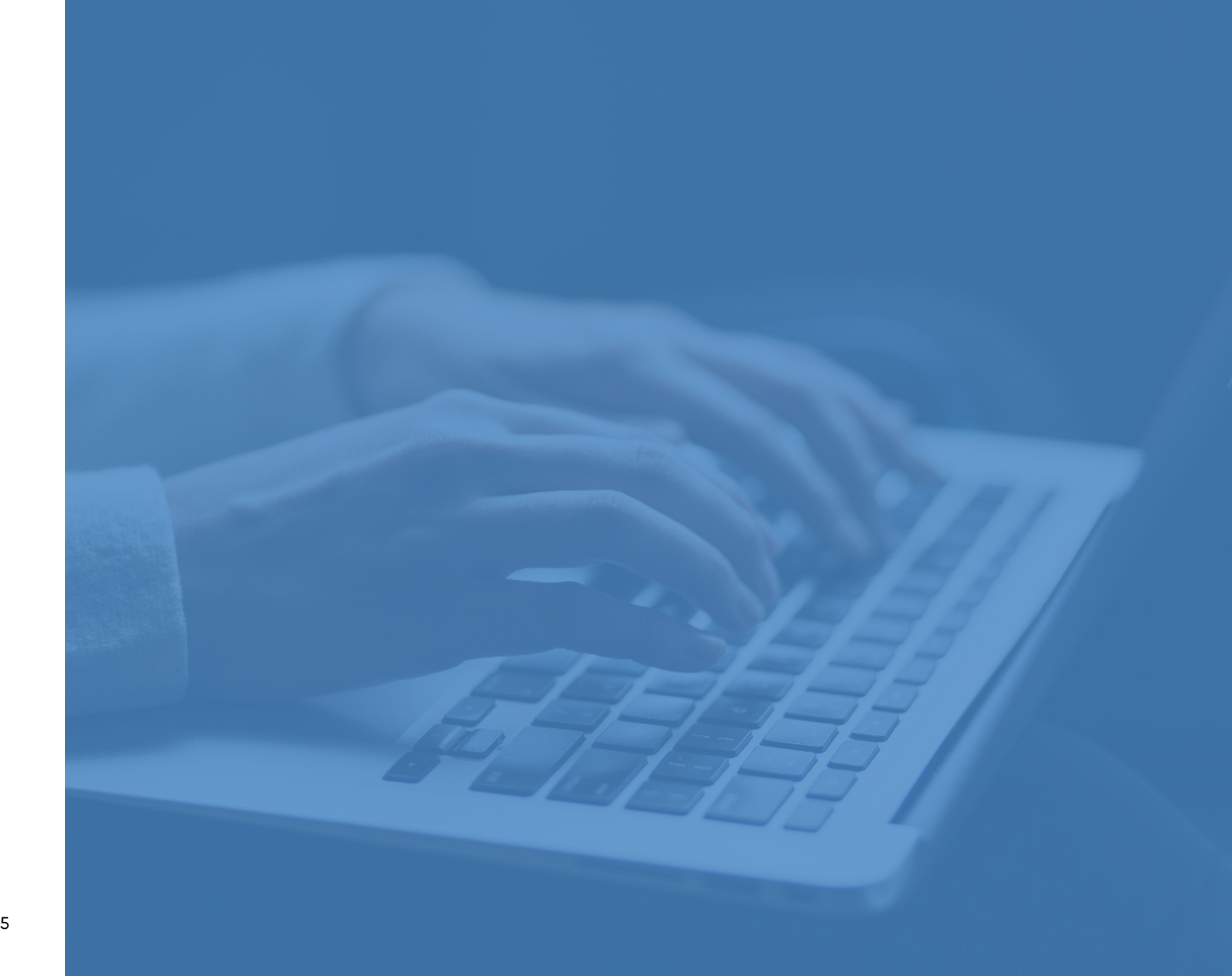

Version 2.0

14/03/2025

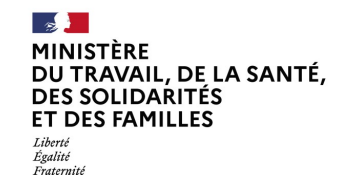

# Mon Activité Formation - MAF

### **Avant-propos**

Lors du lancement de votre activité d'organisme de formation, vous avez déclaré votre activité via l'application MAF ou par courrier, et obtenu ainsi votre « Numéro de Déclaration d'Activité » (NDA).

En tant qu'organisme de formation vous avez ensuite pour obligation de transmettre chaque année votre Bilan Pédagogique et Financier au titre du dernier exercice comptable clos par l'intermédiaire du site MAF : <u>https://www.monactiviteformation.emploi.gouv.fr</u>

Articles : L. 6352-11 et R. 6352-22 à R. 6352-24 du Code du travail.

Ce mode opératoire a été conçu pour vous aider à accéder à l'application MAF et à transmettre votre BPF.

#### Contacts

Pour toutes questions, n'hésitez pas à consulter la page d'information de l'application, où vous retrouverez des actualités, une Foire Aux Questions, et des contacts :

https://www.monactiviteformation.emploi.gouv.fr

Page 2

#### MINISTÈRE DU TRAVAIL, DE LA SANTÉ, DES SOLIDARITÉS ET DES FAMILLES Liberté Égalité Fratemité

# Mon Activité Formation - MAF

Mon Activité Formation : https://www.monactiviteformation.emploi.gouv.fr.

Vous pouvez accéder à l'application MAF via un portail d'information sur lequel vous retrouverez des guides, des actualités, une FAQ et les coordonnées de votre Service Régional de Contrôle.

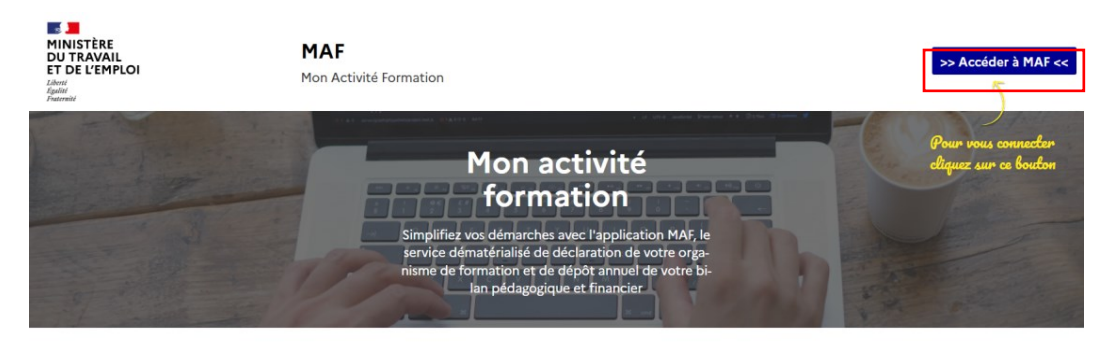

#### Votre application MAF permet de :

Déposer votre déclaration activité en tant que nouvel organisme de formation

Déclarer chaque année votre bilan pédagogique et financier

• Pour les organismes de formation enregistrés : mettre à jour votre SIRET et vos coordonnées

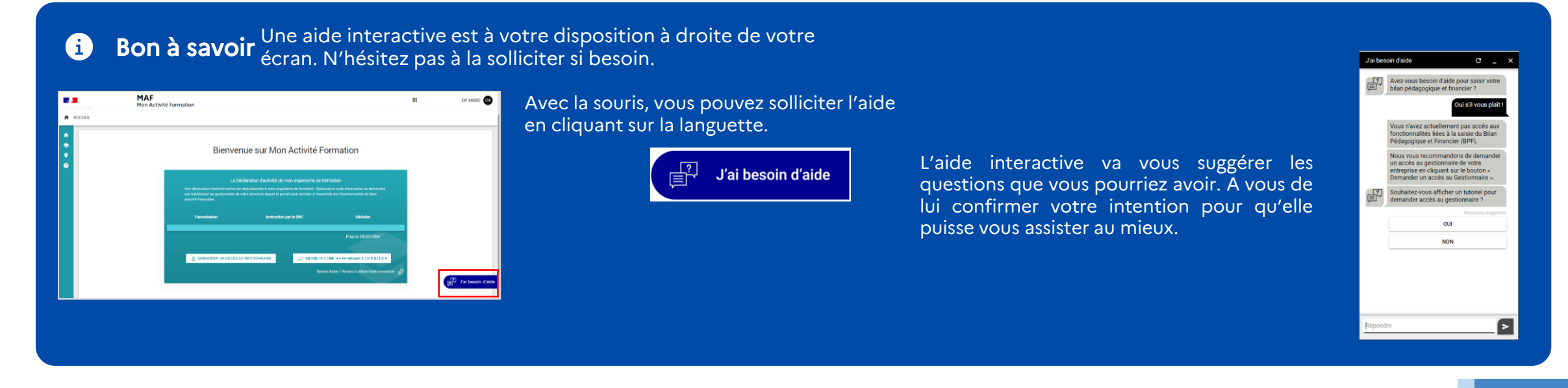

MINISTÈRE DU TRAVAIL, DE LA SANTÉ, DES SOLIDARITÉS ET DES FAMILLES Liberté Égalité Fraternité

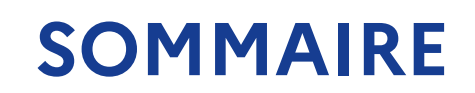

| 1 | Connexion et création de compte sur Mon Activité Formation | <u>P.5</u>  |
|---|------------------------------------------------------------|-------------|
|   |                                                            |             |
| 2 | Accès à la saisie du Bilan Pédagogique et Financier        | <u>P.11</u> |
|   |                                                            |             |
| 3 | Saisie du Bilan Pédagogique et Financier                   | <u>P.16</u> |
|   |                                                            |             |
| 4 | Contacts                                                   | <u>P.21</u> |

Liberté Égalité Fraternité

# Mon Activité Formation

# 1. Connexion et création de compte sur Mon Activité Formation

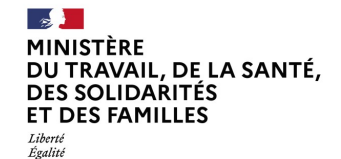

Fraternité

# **Connexion à l'application Mon Activité Formation**

### 1<sup>er</sup> cas : pour les utilisateurs ayant déjà créé un compte sur Mon Activité Formation

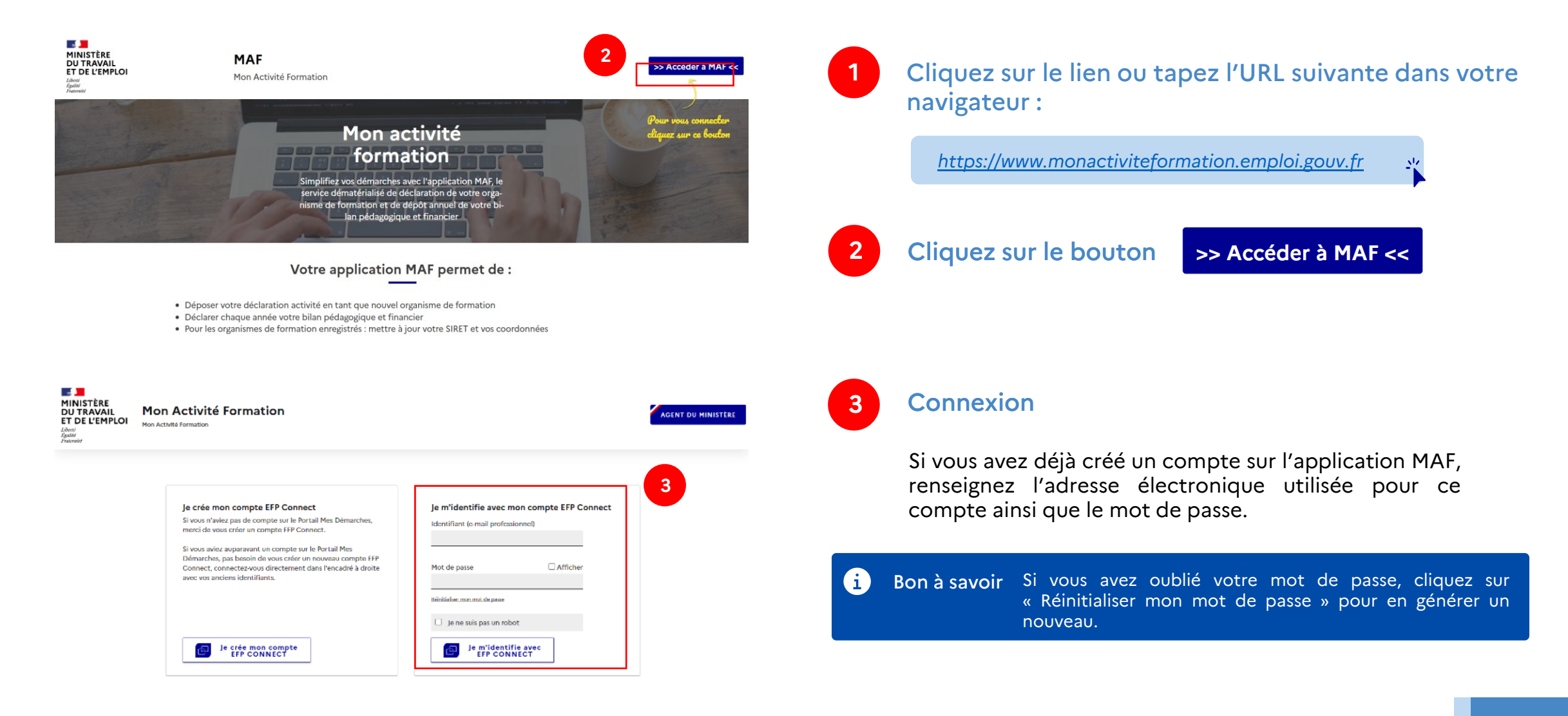

Égalité

Fraternité

### Création de compte sur Mon Activité Formation – 1/4

2<sup>e</sup> cas : pour les utilisateurs qui n'ont pas encore créé de compte sur Mon Activité Formation

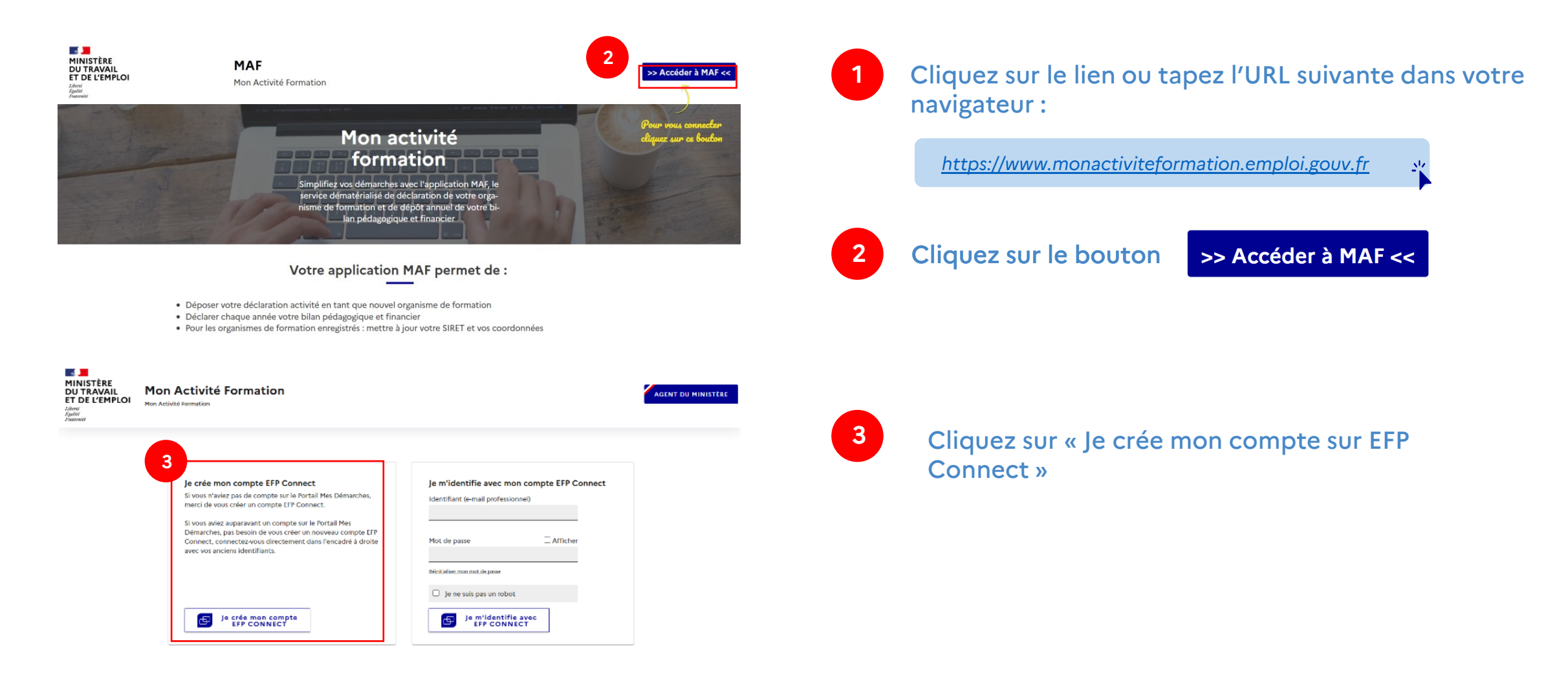

#### MINISTÈRE DU TRAVAIL, DE LA SANTÉ, DES SOLIDARITÉS ET DES FAMILLES Liberté Egalité

Fraternité

## Création de compte sur Mon Activité Formation – 2/4

Fermer

4

2<sup>e</sup> cas : pour les utilisateurs qui n'ont pas encore créé de compte sur Mon Activité Formation

| Je crée mon compte EFP Connect                                                                                                    |  |
|----------------------------------------------------------------------------------------------------|--|
| Ce compte vous servira pour l'ensemble des services numériques accessibles via EFP Connect.                                                                                          |  |
| Étape 1 sur 5                                                                                                    |  |
|                                                                                                    |  |
| Saisissez votre e-mail de connexion pour votre compte unique EFP Connect<br>Identifiant * ③<br>Pour des raisons de sécurité, il est interdit d'utiliser une adresse e-mail partagée. |  |
| jean.dupont@entreprise.com                                                                                                    |  |
| Je ne suis pas un robot                                                                                                    |  |
| Vous allez recevoir un e-mail contenant un code de validation nécessaire à l'étape 2                                                                                                 |  |
| Suivant                                                                                                    |  |
|                                                                                                    |  |

#### Validation de votre compte EFP CONNECT

Bonjour,

Vous avez initié la création d'un compte EFP Connect afin d'accéder au service numérique Mon Activité Formation.

Afin de finaliser la création de votre compte EFP CONNECT, merci de saisir le code de validation ci-dessous :

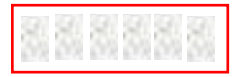

Ce code expirera dans 24 heures.

Vous pouvez également cliquer sur le bouton ci-dessous :

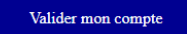

ou copier-coller le lien ci-dessous dans votre navigateur :

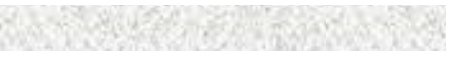

Saisie de votre e-mail Remplissez le champ de votre e-mail. A la fin de votre saisie, cliquez sur

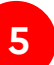

#### Validation du compte EFP Connect par e-mail

Un courriel est envoyé à l'adresse-mail utilisée pour la création de compte. La réception de ce courriel peut prendre quelques minutes.

Vous pouvez saisir le code, cliquez sur le bouton

Valider mon compte

Ou sur le lien dans le courriel ou sur le bouton pour activer le compte.

#### Ce lien d'activation est valable 24 heures

Attention Vérifiez que le courriel n'est pas tombé dans vos courriers indésirables/SPAM.

Bilan Pédagogique et Financier

Liberté Égalité Fraternité

### Création de compte sur Mon Activité Formation – 3/4

renner x

2<sup>e</sup> cas : pour les utilisateurs qui n'ont pas encore créé de compte sur Mon Activité Formation

|                                                                                                    | Choisissez votre mot de passe                                                                                                    |
|----------------------------------------------------------------------------------------------------|----------------------------------------------------------------------------------------------------|
| 2 compte vous servira pour l'ensemble des services numériques accessibles via EFP Connect.                                                                                                    |                                                                                                    |
| ape 3 sur 5                                                                                                    |                                                                                                    |
|                                                                                                    | A la fin de votre saisie, cliquez sur Suivant                                                                                                    |
| O E-mail                                                                                                    |                                                                                                    |
| Code de validation correct                                                                                                    |                                                                                                    |
| Choisissez votre mot de passe                                                                                                    |                                                                                                    |
| Mot de passe *                                                                                                    |                                                                                                    |
| <u> </u>                                                                                                    | A noter Le mot de passe doit contenir 12 caractères et 3 crité                                                                                                    |
| Confirmation du mot de passe *                                                                                                    | parmi : une majuscule, une minuscule, un chiffre et                                                                                                    |
| <u> </u>                                                                                                    | caractère spécial                                                                                                    |
|                                                                                                    |                                                                                                    |
| Suivant                                                                                                    |                                                                                                    |
| Fermer                                                                                                    |                                                                                                    |
| le crée mon compte EFP Connect                                                                                                    |                                                                                                    |
|                                                                                                    |                                                                                                    |
| Ce compte vous servira pour l'ensemble des services numériques accessibles via EEP Connect                                                                                                    | 7 Complétez l'ensemble des champs                                                                                                    |
| Ce compte vous servira pour l'ensemble des services numériques accessibles via EFP Connect.<br>Étape 4 sur 5                                                                                                    | 7 Complétez l'ensemble des champs                                                                                                    |
| Ce compte vous servira pour l'ensemble des services numériques accessibles via EFP Connect.<br>Étape 4 sur 5                                                                                                    | 7 Complétez l'ensemble des champs                                                                                                    |
| Ce compte vous servira pour l'ensemble des services numériques accessibles via EFP Connect.<br>Étape 4 sur 5                                                                                                    | <ul> <li>Complétez l'ensemble des champs</li> <li>Les champs suivis d'un astérisque sont obligatoires.</li> </ul>                                                        |
| Ce compte vous servira pour l'ensemble des services numériques accessibles via EFP Connect.<br>Étape 4 sur 5<br>E-mail<br>Code de validation correct                                                                                           | 7 Complétez l'ensemble des champs<br>Les champs suivis d'un astérisque sont obligatoires.                                                                                |
| Ce compte vous servira pour l'ensemble des services numériques accessibles via EFP Connect.<br>Étape 4 sur 5<br>© E-mail<br>© Code de validation correct<br>© Mot de passe enregistré                                                          | <ul> <li>Complétez l'ensemble des champs</li> <li>Les champs suivis d'un astérisque sont obligatoires.</li> <li>A la fin de votre saisie, cliquez sur</li> </ul>         |
| Ce compte vous servira pour l'ensemble des services numériques accessibles via EFP Connect.<br>Étape 4 sur 5<br>E-mail<br>Code de validation correct<br>Mot de passe enregistré<br>Indiquez votre identité                                     | <ul> <li>Complétez l'ensemble des champs</li> <li>Les champs suivis d'un astérisque sont obligatoires.</li> <li>A la fin de votre saisie, cliquez sur Suivant</li> </ul> |
| Ce compte vous servira pour l'ensemble des services numériques accessibles via EFP Connect.<br>Étape 4 sur 5     E-mail  Code de validation correct  Mot de passe enregistré Indiquez votre identité Civilité* Monsieur Monsieur               | <ul> <li>Complétez l'ensemble des champs</li> <li>Les champs suivis d'un astérisque sont obligatoires.</li> <li>A la fin de votre saisie, cliquez sur Suivant</li> </ul> |
| Ce compte vous servira pour l'ensemble des services numériques accessibles via EFP Connect.<br>Étape 4 sur 5    E-mail  Code de validation correct  Mot de passe enregistré Indiquez votre identité Civilité * Madame Monsieur Nom *           | <ul> <li>Complétez l'ensemble des champs</li> <li>Les champs suivis d'un astérisque sont obligatoires.</li> <li>A la fin de votre saisie, cliquez sur Suivant</li> </ul> |
| Ce compte vous servira pour l'ensemble des services numériques accessibles via EFP Connect.<br>Etape 4 sur 5    E-mail  Code de validation correct  Mot de passe enregistré  Indiquez votre identité  Civilité *  Madame Monsieur  Nom *       | <ul> <li>Complétez l'ensemble des champs</li> <li>Les champs suivis d'un astérisque sont obligatoires.</li> <li>A la fin de votre saisie, cliquez sur Suivant</li> </ul> |
| Ce compte vous servira pour l'ensemble des services numériques accessibles via EFP Connect.  Etape 4 sur 5  E -mail  C Code de validation correct  Mot de passe enregistré Indiquez votre identité Civilité * Madame Monsieur Nom *  Prénom *  | <ul> <li>Complétez l'ensemble des champs</li> <li>Les champs suivis d'un astérisque sont obligatoires.</li> <li>A la fin de votre saisie, cliquez sur Suivant</li> </ul> |
| Ce compte vous servira pour l'ensemble des services numériques accessibles via EFP Connect.  Etape 4 sur 5  E-mail  Code de validation correct  Mot de passe enregistré  Indiquez votre identité  Civilité *  Madame Monsieur  Nom *  Prénom * | <ul> <li>Complétez l'ensemble des champs</li> <li>Les champs suivis d'un astérisque sont obligatoires.</li> <li>A la fin de votre saisie, cliquez sur Suivant</li> </ul> |
| Ce compte vous servira pour l'ensemble des services numériques accessibles via EFP Connect.  Etape 4 sur 5  E-mail  C Code de validation correct  Mot de passe enregistré Indiquez votre identité Civilité * Madame Monsieur Nom *  Prénom *   | <ul> <li>Complétez l'ensemble des champs</li> <li>Les champs suivis d'un astérisque sont obligatoires.</li> <li>A la fin de votre saisie, cliquez sur Suivant</li> </ul> |

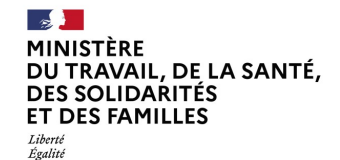

Fraternité

### Création de compte sur Mon Activité Formation – 4/4

2<sup>e</sup> cas : pour les utilisateurs qui n'ont pas encore créé de compte sur Mon Activité Formation

| laison       | sociale ou SIREN (9 chiffres) de l'entreprise * |   |
|--------------|-------------------------------------------------|---|
| <b>Q</b> (8) |                                                 | 8 |
| 0 résul      | tats affichés sur 30                            | 1 |
| ≝            |                                                 |   |
| ШЪ           |                                                 |   |
|              |                                                 |   |
| <b>66</b>    |                                                 |   |
| <u> </u>     |                                                 |   |

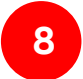

#### Recherchez votre organisme

Saisissez le SIRET, le SIREN ou la raison sociale de l'organisme de formation.

Choisissez le dans la liste.

Acceptez les conditions générales d'utilisations.

Puis cliquez sur

Créer mon compte

Liberté Égalité Fraternité

# **Mon Activité Formation**

# 2. Accès à la saisie du Bilan Pédagogique et Financier

| MINISTÈRE                |
|--------------------------|
| DU TRAVAIL, DE LA SANTÉ, |
| DES SOLIDARITÉS          |
| ET DES FAMILLES          |
| Liberté                  |
| Égalité                  |

Fraternité

## Accéder à la saisie du BPF

Une fois connecté, vous vous retrouverez dans l'une des situations suivantes :

|                                                                                                    | Bienvenue sur Mon Activité Formation                                                                                                    | Cas nº1                                                      | Bienvenue sur Mon Activité Formation                                                                                                    |
|----------------------------------------------------------------------------------------------------|----------------------------------------------------------------------------------------------------|--------------------------------------------------------------|----------------------------------------------------------------------------------------------------|
| Len organizmes de formation provi<br>lemos de tédéficienzations est engo<br>é tédéficienzations est engo<br>de resourcar est annexe d | wert inneunten kun blaun pódagooigue et financia à comptex du 1 er amil 2020. En mision de Popidemin de COVIE-19, la date<br>side. Nous vous minima 4 y procéder avant la 15 juillet 2020.<br>Funza ENNOVRE NE COME SIGNEE EV ENCE DE PRA ROUGENER A LA DIPLECTE, IN A JORDRE DE BILAN COMPTE<br>JU DENHER EXERCICE CLOS. LA TELETINAISMISSION DU BPP INR UVPPLICATION FAIT FOI.<br>Mon Billam Pédagooigue et Financier | Vous pouvez saisir le BPF<br>cliquant sur « Saisir le BPF ». | La Déclaration d'activité de mon organisme de formation<br>Une déclaration d'activité active est déjà associée à votre organisme de formation Salisser le code d'activation ou<br>une habitation au persionnaire de votre structure depuis le portait pour accèder à l'ensemble des fonctionnalités de<br>Activité l'ormation. |
|                                                                                                    | Co<br>Edute to 1944                                                                                                    | <u>Rendez-vous</u><br>directement à la p.17                  | Prise le 11/1<br>2. DEMANDER UN ACCÊS AU GESTIONNAIRE SAISIR LE CODE RESPONSABLE<br>Desoin d'aide ? Prinsez à visitier                                                                                                    |

#### Cas n°3

Vous n'êtes pas habilité par votre organisme à saisir le BPF.

Un utilisateur de votre organisme est gestionnaire des accès de l'application et pourra vous donner une habilitation pour saisir le BPF.

<u>Rendez-vous</u> directement à la p.14

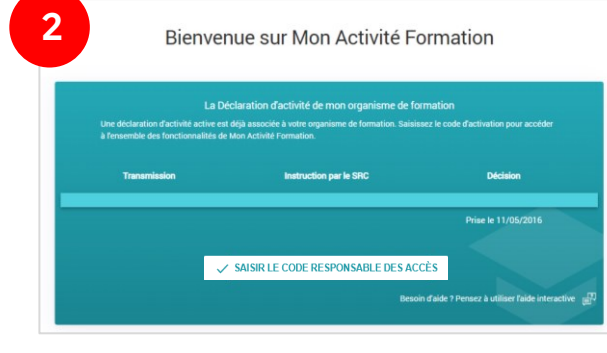

#### Cas n°2

Vous n'êtes pas habilité par votre organisme à saisir le BPF.

L'application vous demande de saisir le code envoyé par courrier à votre organisme lors de l'attribution du Numéro de Déclaration d'activité.

> <u>Rendez-vous</u> directement à la p.13

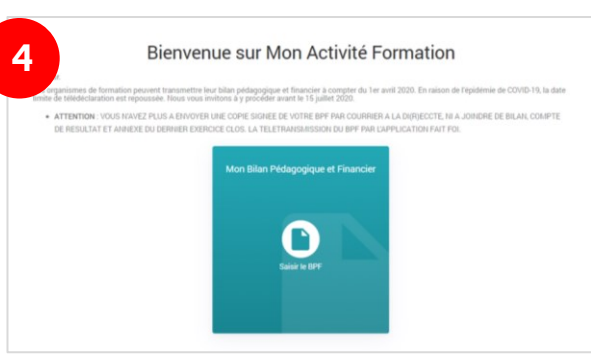

<u>Rendez-vous</u> directement à la p.15

#### Cas n°4

ES ACCÈS

#### Vous n'avez pas à saisir le BPF.

- Votre organisme n'est pas assujetti au BPF
- ou la campagne de transmission du BPF n'a pas commencé
- ou le BPF a déjà été transmis
- ou la Déclaration d'Activité est caduque.

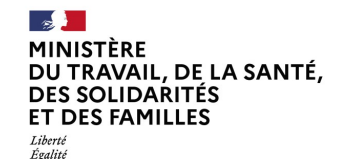

Fraternité

### Accéder à la saisie du BPF

### Cas n°2 - Saisie du code responsable des accès

| <b>5</b>                                               | MAF                                                                                                    |              | Atelier Formation OF |                                                                                         |
|--------------------------------------------------------|----------------------------------------------------------------------------------------------------|--------------|----------------------|-----------------------------------------------------------------------------------------|
| ACCUEIL                                                |                                                                                                    |              |                      |                                                                                         |
| <ul> <li>★</li> <li>★</li> <li>♦</li> <li>♦</li> </ul> | Bienvenue sur Mon Activité Formation                                                                                                    |              |                      | <b>i</b> Bon à savoir<br>Une aide interactive est à votre disposition à droite de votre |
| 0                                                      | La Déclaration d'activité de mon organisme de formation<br>Une déclaration d'activité active est déjà associée à votre organisme de formation. Salsissez le code d'activation pour accé<br>à l'ensemble des fonctionnalités de Mon Activité Formation. | ider         |                      | N'hésitez pas à la solliciter si vous ne retrouvez pas le code respo<br>des accès.      |
|                                                        | Transmission Instruction par le SRC Décision                                                                                                    |              |                      |                                                                                         |
|                                                        | Prise le 11/05/2010                                                                                                    | 3            |                      | J'ai besoin d'aide                                                                      |
|                                                        | ✓ SAISIR LE CODE RESPONSABLE DES ACCÈS                                                                                                    |              |                      |                                                                                         |
|                                                        | Besoin d'aide ? Pensez à utiliser faide i                                                                                                    | nteractive 📑 |                      |                                                                                         |

Un code responsable des accès (*anciennement code d'activation*) été envoyé par courrier à votre organisme lors de l'attribution du Numéro de Déclaration d'activité (NDA).

Ce code vous donne accès à votre espace MAF, ainsi que le rôle de Gestionnaire des accès pour votre organisme.

Ce rôle permet notamment de donner des accès à l'application à d'autres utilisateurs, collaborateurs de votre organisme ou tiers, ce qui leur permettra notamment de saisir le BPF.

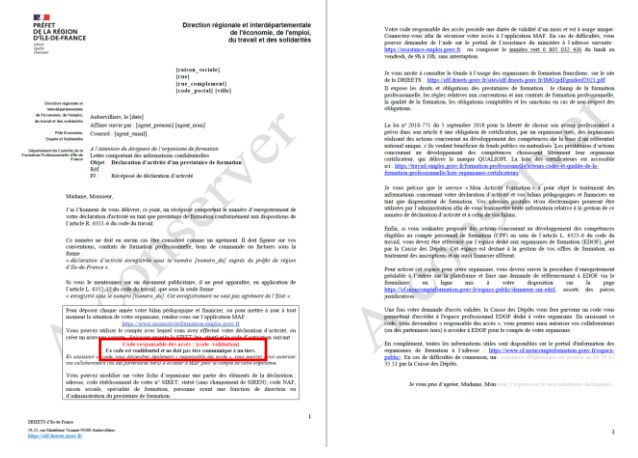

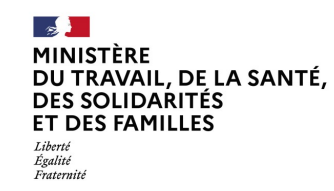

### Accéder à la saisie du BPF

### Cas n°3 - Demander un accès au gestionnaire des accès

Si l'un de vos collaborateurs est le gestionnaire des accès pour votre organisme, vous pouvez lui demander l'accès au formulaire du Bilan Pédagogique et Financier via le bouton

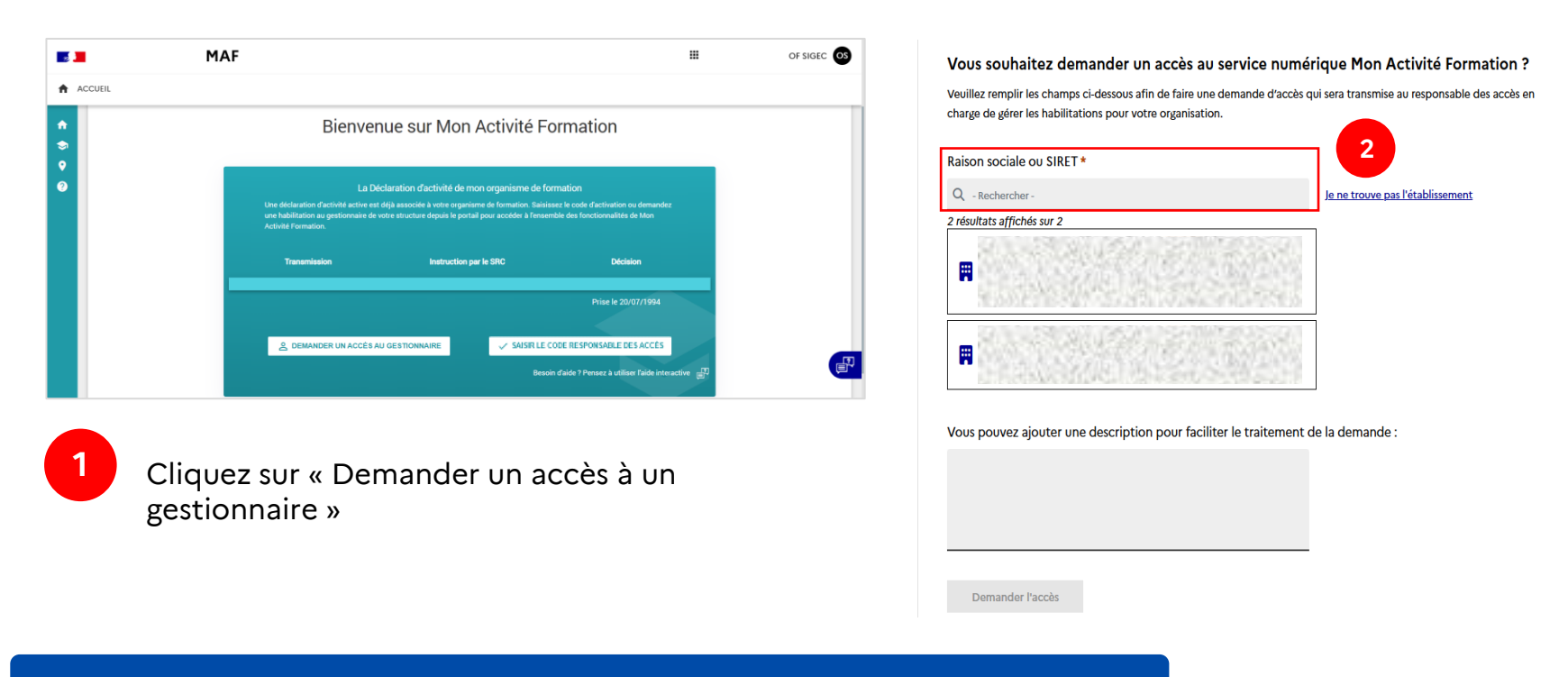

Complétez le SIRET avec le code établissement puis choisissez votre organisme.

En cliquant sur « Demander l'accès », un courriel lui sera envoyé pour qu'il vous donne accès au formulaire de saisie du Bilan Pédagogique et Financier.

À noter Si le gestionnaire des accès de votre organisme de formation a quitté ses fonctions ou est injoignable, vous pouvez également devenir gestionnaire des accès en saisissant le code responsable des accès envoyé par courrier à l'organisme – <u>plus d'informations, rendez-vous p. 13</u> 2

### Accéder à la saisie du BPF

### Cas n°4 – Vous n'avez pas à saisir le Bilan Pédagogique et Financier

L'utilisateur, pendant la campagne, même en ayant les accès pour saisir le BPF, peut ne pas voir la tuile « Saisir le BPF » à l'écran.

Il peut y avoir trois raisons :

- L'organisme n'est pas assujetti au BPF : l'exercice comptable doit être achevé au moment de la campagne.
- La campagne de transmission du BPF n'a pas commencé.
- Le BPF a déjà été transmis par un autre utilisateur.

Il est également possible que la Déclaration d'Activité ait été rendue caduque car le BPF n'a pas été transmis dans les délais.

Dans ce cas, il est nécessaire de saisir une nouvelle Déclaration d'activité ou de contacter votre Service Régional de Contrôle pour régulariser votre situation.

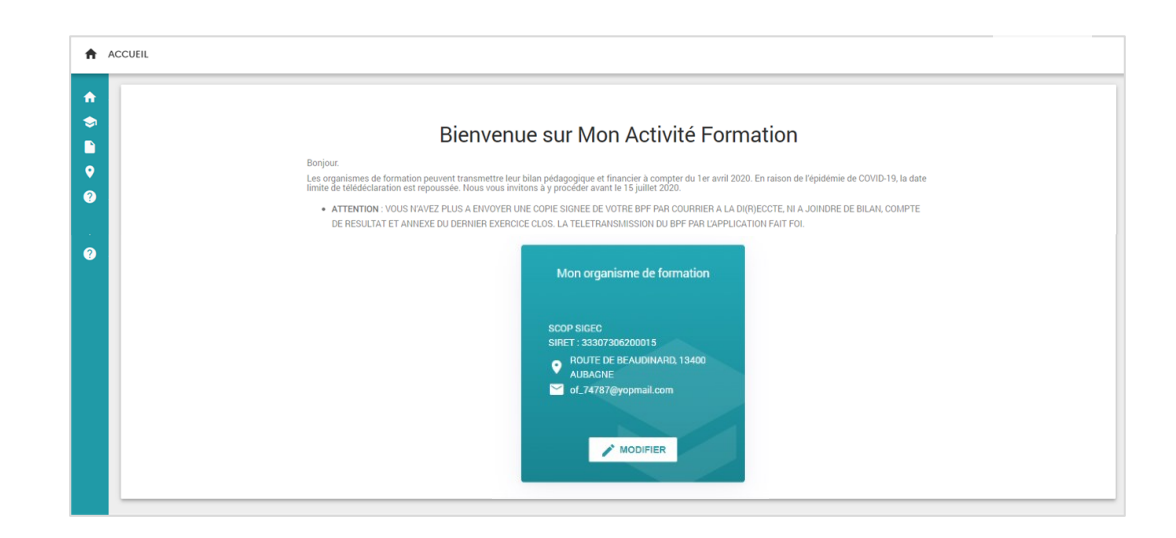

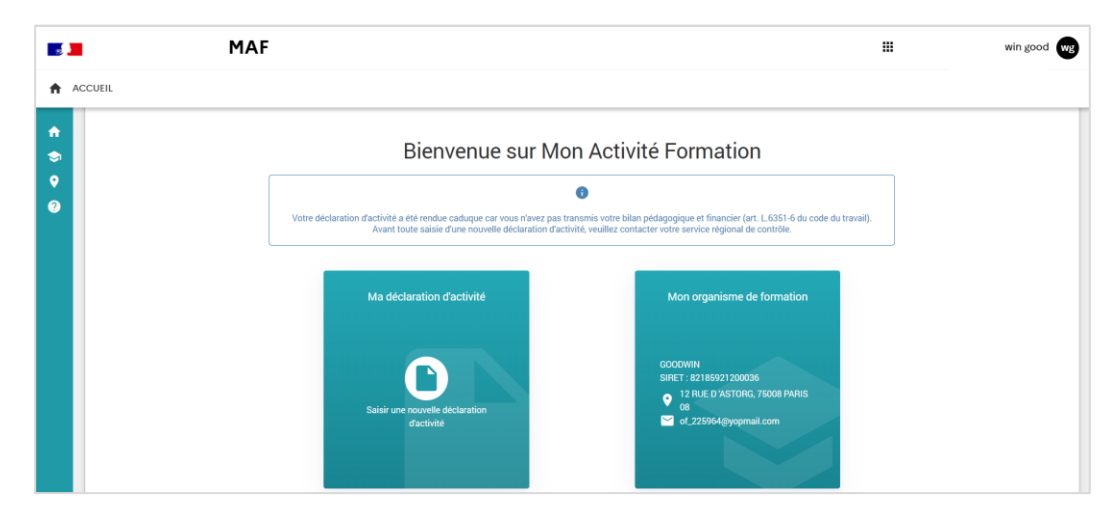

Liberté Égalité Fraternité

# **Mon Activité Formation**

# 3. Saisie du Bilan Pédagogique et Financier

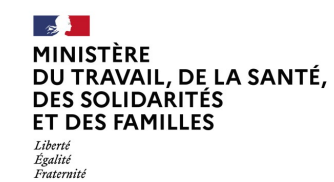

## Saisie du Bilan Pédagogique et Financier – 1/4

#### Accéder au formulaire

Vous pouvez saisir votre Bilan Pédagogique et Financier en cliquant sur le bouton « Saisir le BPF ». Un formulaire à compléter vous sera alors proposé.

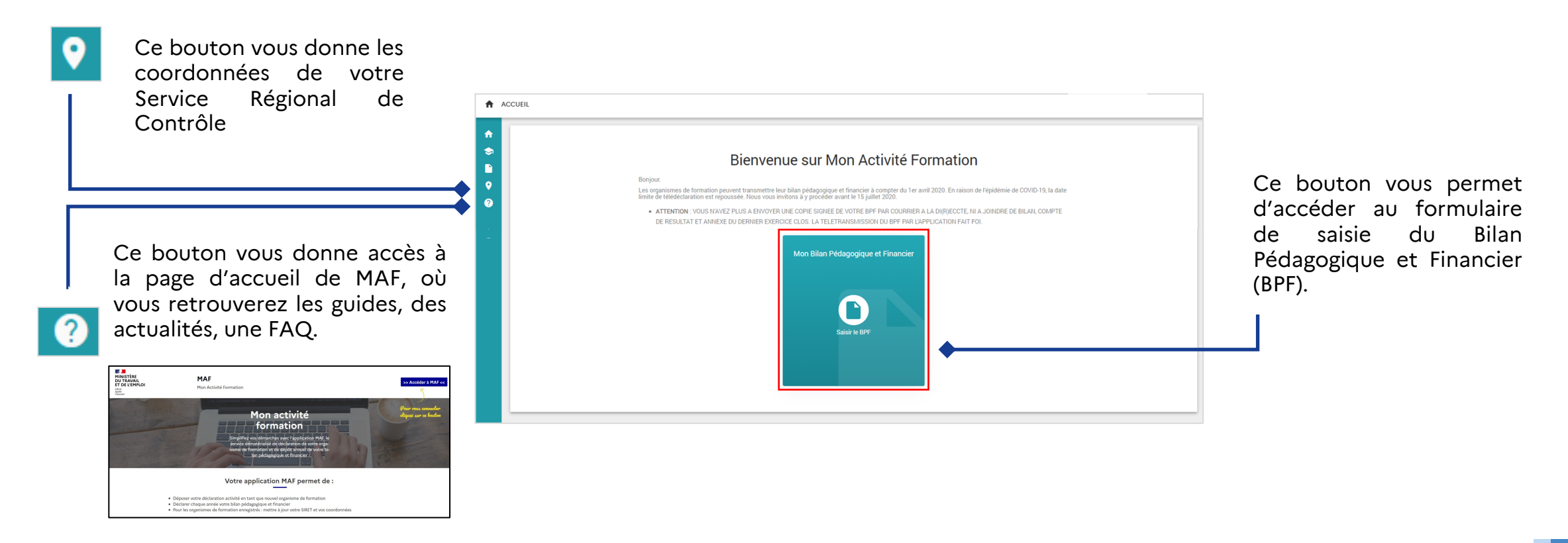

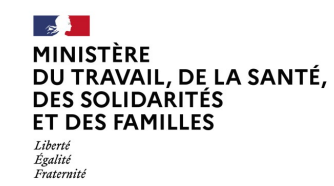

## Saisie du Bilan Pédagogique et Financier - 2/4

### Accéder au formulaire

Vous pouvez profiter de la saisie du BPF pour mettre à jour les informations de votre organisme de formation, notamment le changement de SIRET (voir page suivante) ou l'e-mail de contact.

|                                                                                                    |                                                                                                    | MAF III OF Informadis                                                                                                    | « Modifier » pour complèter les                           |
|----------------------------------------------------------------------------------------------------|----------------------------------------------------------------------------------------------------|----------------------------------------------------------------------------------------------------|-----------------------------------------------------------|
|                                                                                                    | ← RETOUR   BPF 2021                                                                                           | INFORMADIS (année: 2021, n° 93 13 18786 13, état: Actif)                                                                                                    | Uno fois la bloc complété                                 |
|                                                                                                    | n Résumé                                                                                                    | stagiaires et des apprentis.                                                                                                    | oliquez aux « Souwegerder »                               |
| Un bouton « Retour » vous                                                                                                   | A. Identification de<br>l'organisme de formation                                                              | G. Bilan pédagogique : stagiaires dont la formation a été confiée à votre organisme par un autre organisme de formation                                                                                                    | pour enregistrer ou                                       |
| permet de revenir à recran                                                                                                  | B. Caractéristiques de<br>l'organisme                                                                         | Nombre de stagiaires et d'apprentis<br>et les apprentis<br>Nombre total d'heures de formation suivies par les stagiaires<br>et les apprentis                                                                                                    | « Abandonner » pour annuler la                            |
| precedent.                                                                                                    | C. Bilan financier hors tax<br>: origine des produits de<br>l'organisme                                       | es Formations conflées à votre organisme par un autre organisme 0 0 traitance ou sur honoraires pour le compte<br>de formation de formation Ces<br>de formation est de formation ces<br>de formation est de formation ces<br>de formation est de formation est<br>de formation est de formation ces<br>de formation est de formation ces<br>de formation est de formation ces<br>de formation est de formation est<br>de formation est de formation est<br>d | saisie.                                                   |
|                                                                                                    | D. Bilan financier hors tax<br>: charges de l'organisme                                                       | es                                                                                                    |                                                           |
| le formulaire se remplit par                                                                                                | E. Personnes dispensant<br>des heures de formation                                                            | H. Personne ayant la qualité de dirigeant  MODIFIER C cadre vous permet de sélectionner le  dirigeant declarant ou de fajoure si il n'est pas présent dans la faite. Vou                                                                                                    |                                                           |
| blocs. Vous avez ici la liste des                                                                                           | F. Bilan pédagogique :<br>stagiaires bénéficiant d'u<br>formation dispensée par<br>l'organisme et apprentis e | ne Dirigeant principal Nom Prénom Fonction également mettre à jour les personnes précédemment déclarées.                                                                                                    |                                                           |
| blocs.                                                                                                    | F - 1. Type de stagiaires d<br>l'organisme                                                                    | e O DIRECTEUR                                                                                                    | Des aides contextuelles vous                              |
|                                                                                                    | F - 2. Dont activité sous-<br>traitée de l'organisme                                                          | Transmettre                                                                                                    | de chacun des blocs                                       |
|                                                                                                    | F - 3. Objectif général des<br>prestations dispensées                                                         | Si vous avez terminé la saisie du BPF, vous pouvez le transmettre en cliquant sur le bouton "Transmettre".                                                                                                    |                                                           |
|                                                                                                    | F - 4. Spécialité(s) de<br>formation dispensée(s)                                                             | + TRANSMETTRE                                                                                                    |                                                           |
|                                                                                                    | G. Bilan pédagogique :<br>staciaires dont la formati                                                          |                                                                                                    |                                                           |
| Une fois le formulaire complété                                                                                             | v2.4.0-SNAPSHOT                                                                                               | Mentions logales                                                                                                    | Si nécessaire, vous pouvez                                |
| cliquez sur le bouton<br>« Transmettre » pour<br>transmettre le BPF à votre SRC.<br>Une confirmation vous sera<br>demandée. | Si tou<br>et ne<br>comp<br>donn                                                                               | Attention<br>utes les informations obligatoires ne sont pas saisies, un message d'erreur s'affichera<br>e vous permettra pas de transmettre le bilan tant que la donnée ne sera pas<br>olétée. De même, en cliquant sur le bouton « Transmettre », un tableau listant les<br>ées incohérentes vous indique les données à corriger.                                                                                                    | remonter en haut de la page<br>en cliquant sur ce bouton. |

Cliquez

sur

le

bouton

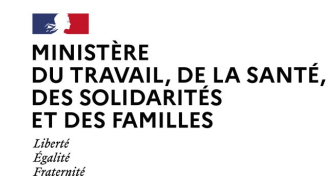

# Saisie du Bilan Pédagogique et Financier - 3/4

### Si votre organisme de formation a changé de SIRET

Si le SIRET de votre organisme a changé, vous pouvez modifier le code établissement lors de la saisie du BPF. En cas de changement de région, une nouvelle Déclaration d'Activité sera envoyée automatiquement au Service Régional de Contrôle dédié et un nouveau numéro de DA sera attribué à votre organisme de formation.

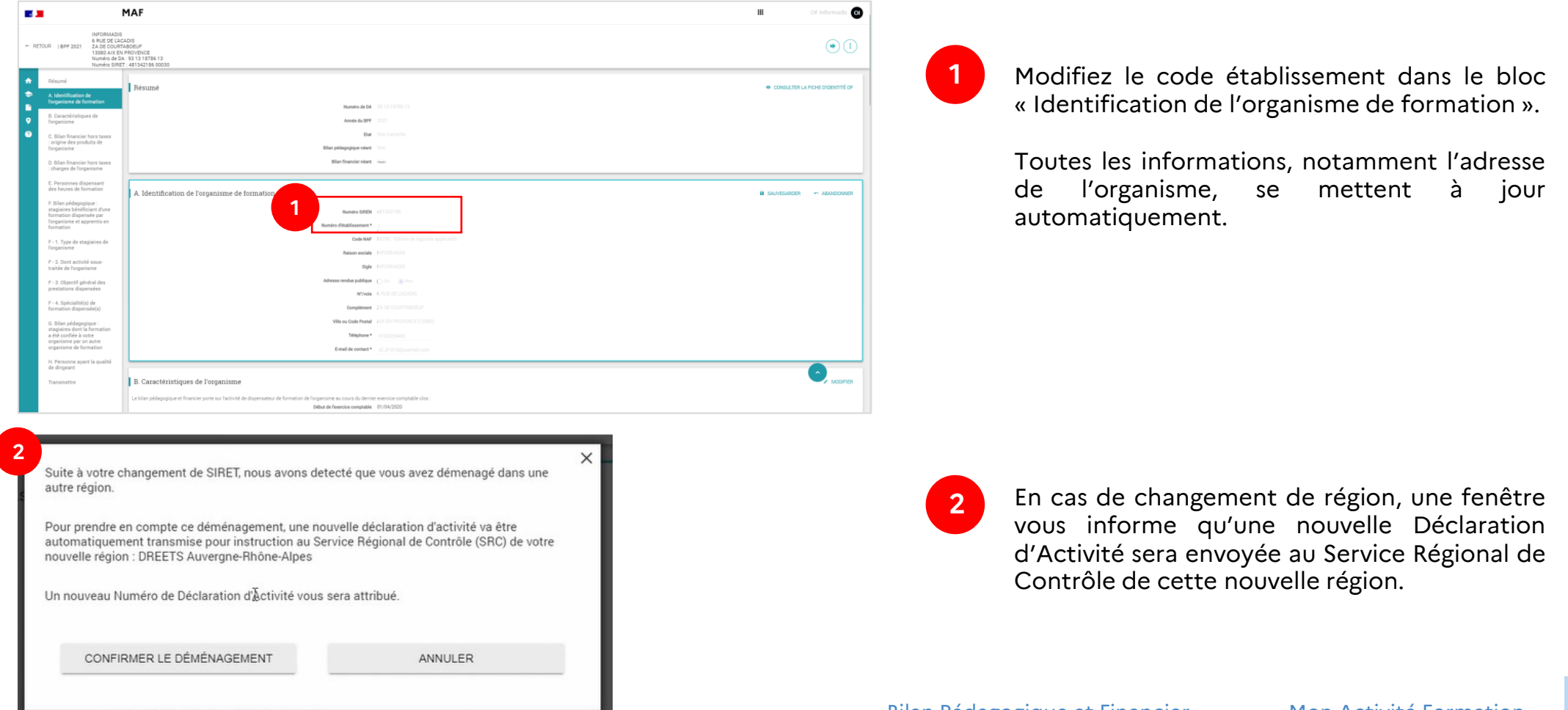

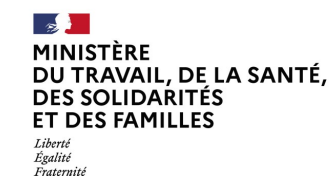

# Saisie du Bilan Pédagogique et Financier - 4/4

### Confirmation de transmission

Si le formulaire est complété sans erreur, un message de confirmation s'affichera. Vous pourrez y télécharger le Bilan Pédagogique et Financier au format CERFA, ainsi que les coordonnées de votre SRC.

Vous pourrez également le consulter et le télécharger par la suite depuis votre espace.

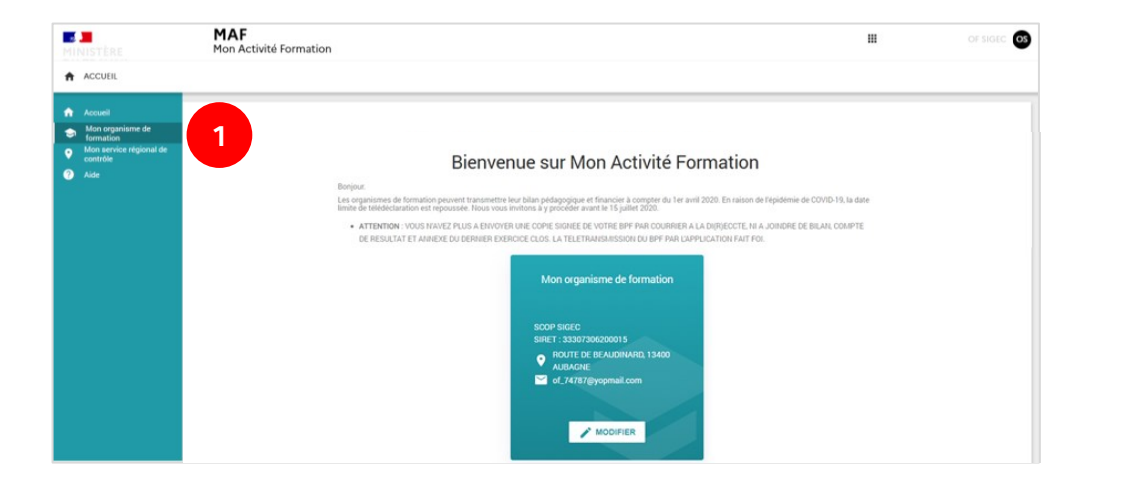

Cliquez sur « Mon organisme de formation » dans le menu de gauche.

|                                                                                                    | ×                                                                                                    |
|----------------------------------------------------------------------------------------------------|----------------------------------------------------------------------------------------------------|
| Votre BPF a bien été transmis à nos services. Merci d'en conserver une copie.                                                                                                    |                                                                                                    |
| TÉLÉCHARGER MON BPF                                                                                                    |                                                                                                    |
| Pour toutes questions ou demandes de modifications, veuillez vous adresser au service régional de<br>contrôle de la DREETS dont vous dépendez. Vous trouverez les coordonnées dans le fichier ci-dessous. |                                                                                                    |
| COORDONNÉES DES SRC                                                                                                    |                                                                                                    |
| Je donne<br>mon avis                                                                                                    |                                                                                                    |
|                                                                                                    | Votre BPF a bien été transmis à nos services. Merci d'en conserver une copie.<br>TÉLÉCHARGER MON BPF<br>Pour toutes questions ou demandes de modifications, veuillez vous adresser au service régional de<br>contrôle de la DREETS dont vous dépendez. Vous vourvezez les coordonnées dans le fichier ci-dessous.<br>COORDONNÉES DES SRC<br>Je donne<br>MILLES<br>MILLES<br>MI |

| 5                                                                      | MAF                                         |                                       |                     |       |                                   | OF Informadis |  |  |  |
|------------------------------------------------------------------------|---------------------------------------------|---------------------------------------|---------------------|-------|-----------------------------------|---------------|--|--|--|
|                                                                        | INFORMADIS (n° 93 13 18786 13, état: Actif) |                                       |                     |       |                                   |               |  |  |  |
| Exercice en cours                                                      | cours                                       |                                       |                     |       |                                   | SAISIR LE BPF |  |  |  |
| Informations générales                                                 | 2 namission du BPF de votre demier ex       | ercice comptable clos avant le Non tr | ansmis              |       |                                   |               |  |  |  |
| Identification du déclarant                                            | 30/04/                                      | 2022 de la campagne en cours          |                     |       |                                   |               |  |  |  |
| Activité du déclarant                                                  |                                             |                                       |                     |       |                                   |               |  |  |  |
| Statut du déclarant                                                    |                                             |                                       |                     |       |                                   |               |  |  |  |
| Personnes dispensant des<br>heures de formation                        | Informations générales                      |                                       |                     |       |                                   |               |  |  |  |
| Spécialité(s) de formation                                             | Déclaration d'activité                      |                                       |                     |       |                                   |               |  |  |  |
| dispensee(s)                                                           | Numiro établissement                        | Numiro DA                             | Etat                |       | Date de dernier changement d'état |               |  |  |  |
| Personnes ayant une<br>fonction de direction ou<br>d'administration du | 60000                                       | 93131878613                           | Actif               |       | 08/03/2022                        | 0             |  |  |  |
| prestataire de formation                                               | 00030                                       | 11922382292                           | Déménagement effect | ué    | 25/02/2022                        | Θ             |  |  |  |
|                                                                        | 00030                                       | 11910588491                           | Déménagement effect | uė    | 18/02/2022                        | Θ             |  |  |  |
|                                                                        | Piles of descriptions at Engenities         |                                       |                     |       |                                   |               |  |  |  |
|                                                                        | Année du BPF                                |                                       | Numero de DA        | Da    | et.                               |               |  |  |  |
|                                                                        | 2020                                        |                                       | 11910688491         | Trans | irris 💿                           | ±             |  |  |  |
|                                                                        | 2019                                        |                                       | 11910688491         | Trans | imis 😐                            |               |  |  |  |
|                                                                        |                                             |                                       |                     |       |                                   |               |  |  |  |
|                                                                        | 2018                                        |                                       | 11910688491         | Tians | imis 📀                            |               |  |  |  |

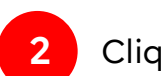

3

Cliquez sur « Informations générales ».

Cliquez sur le bouton et sur le bouton

pour consulter le BPF pour le télécharger.

Égalité

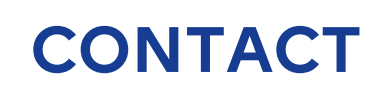

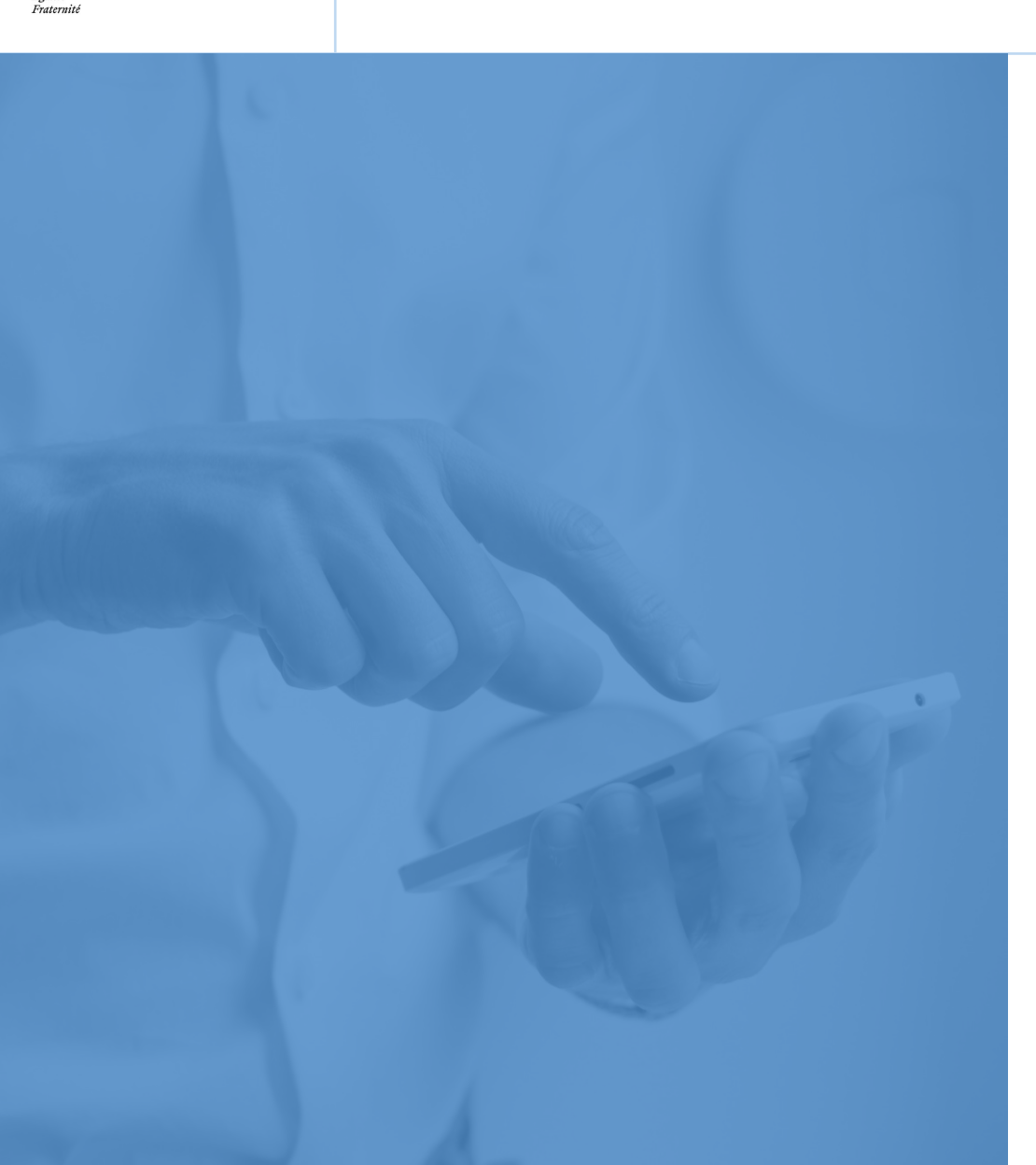

### Service Régional de Contrôle

Vous trouverez les coordonnées de votre Service Régional de contrôle sur le lien suivant : <u>https://www.monactiviteformation.emploi.gouv.fr</u>

### Assistance technique

Vous pouvez déposer une demande d'assistance technique sur le site : <u>https://assistance.emploi.gouv.fr</u> Vous pouvez également contacter l'assistance par téléphone du lundi au vendredi de 9h à 18h.

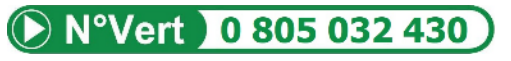

### Sites internet

Site du Ministère du Travail - Portail d'Information Emploi et Formation : <u>https://travail-emploi.gouv.fr</u>

Liste publique des Organismes de Formation : <u>https://www.data.gouv.fr/fr/datasets/liste-publique-des-organismes-de-formation-l-6351-7-1-du-code-du-travail/</u>

Portail d'Information des Organismes de Formation - EDOF : https://www.of.moncompteformation.gouv.fr/espace-public